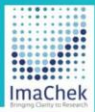

# ImaChek

Automatic Image Detection System for Research Integrity

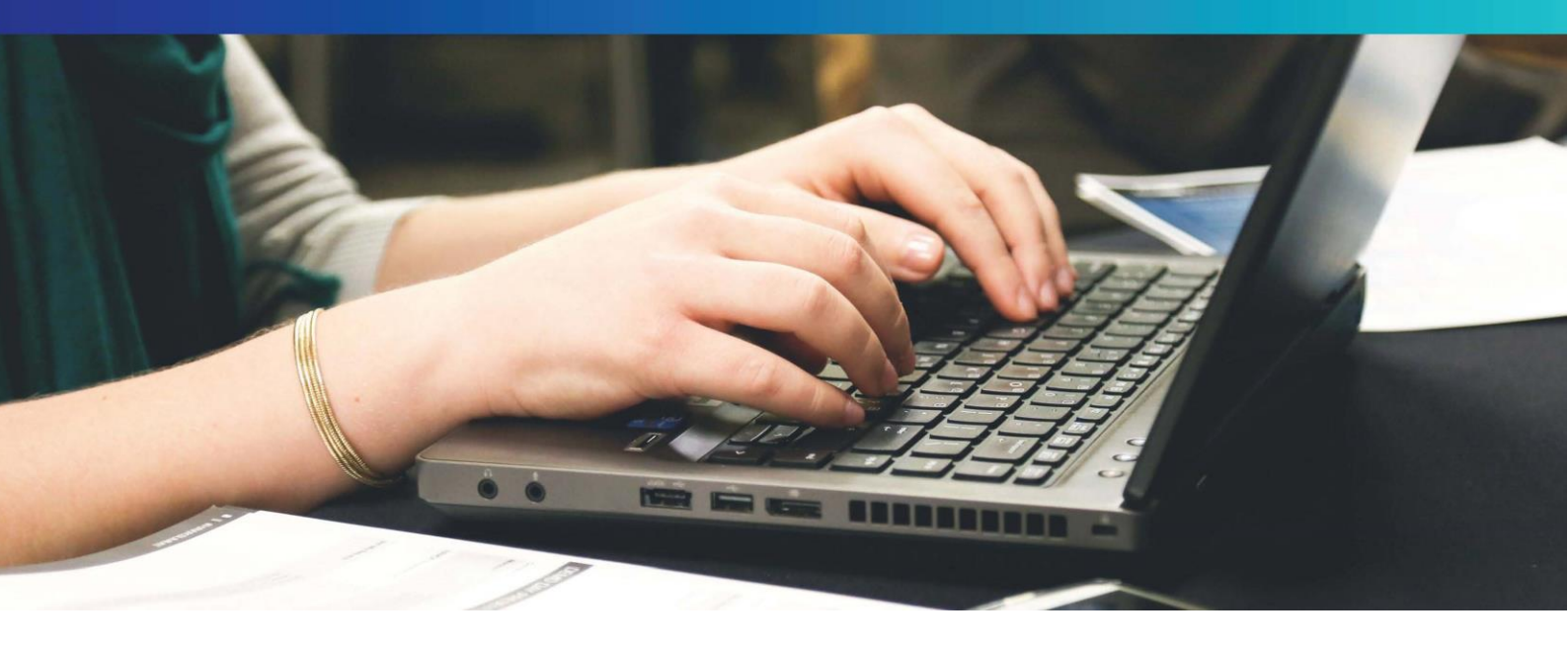

管理者用ガイド

Copyright © ImaChek. All Rights Reserved.

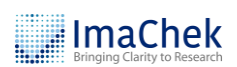

# 目次

| 1. | 管理者ポータルへのログイン | 2   |
|----|---------------|-----|
| 2. | アカウント管理       | 3   |
| 3. | グループ設定        | . 6 |
| 4. | 利用統計          | 8   |

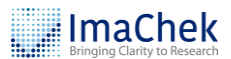

### 1. 管理者ポータルへのログイン

- 管理者ポータルの URL (<u>https://ap-admin.imachek.com/auth/login</u>)
   にアクセスし、アカウント情報を入力して「**ログイン**」をクリックする
   とシステムにアクセスできます。
- 2 パスワードを忘れた場合は、「パスワードをお忘れですか?」をクリック してください。

| Login<br>Please enter your details                                                                                      |
|----------------------------------------------------------------------------------------------------|
|                                                                                                    |
| Nemember Email     Forgat your password?       Log In       Privacy Policy     Cookie Policy       Terms and Conditions |
|                                                                                                    |

■ メールアドレスを入力し、再設定リクエストを送信してください。

| 3<br>Forgot password | × |
|----------------------|---|
| Forgot password      |   |
|                      |   |

Copyright © ImaChek. All Rights Reserved.

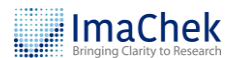

### 2. アカウント管理

- 「ユーザ」をクリックし、アカウント設定ページにアクセスします。
- アカウント作成:「作成」ボタンをクリックし、新しいユーザを追加します。
- **3** クリアボタン:検索またはフィルタ条件をクリアします。
- ⑦ アカウントリストをダウンロードします。
- 6 検索:アカウントを検索するために名前またはメールアドレスを入力します。
- **6 アカウントリスト:** すべてのアカウント情報を一覧表示します。
- ⑦ アカウントの詳細を編集します。
- 8 アカウントを削除します。

| • | ImaChek        | 0 | Create Us<br>Create | er Account   |           |       |                |                |            |               |          |
|---|----------------|---|---------------------|--------------|-----------|-------|----------------|----------------|------------|---------------|----------|
| V | 😤 User         |   |                     |              |           |       |                |                |            |               |          |
|   | SETTING        |   | User Acco           | unt Manageme | nt        |       |                |                |            |               |          |
|   | 👖 Group        | B | 🕼 Clea              |              | 4         | ∲ Exp | ort to CSV     |                | 6          | Q Search Keyw | ord      |
|   | REPORT         |   | <u></u>             | <u>ر</u> يـ  |           |       |                |                | <b>.</b> . |               |          |
|   | 🕀 Usage Report | 6 | Date 7              | End Date 🛛 🍸 | Records 7 | Role  | Create<br>Date | Modified Trace | Status     | Edit 7        | Delete 8 |
|   |                |   | 04-30               | 2025-05-31   | 0/-       | users | 2025-04-28     | 2025-05-05     | Deactivate | Edit          | Delete   |
|   |                |   |                     | -            | 0/-       | users | 2025-04-28     | 2025-05-05     | Deactivate | Edit          | Delete   |
|   |                |   |                     | -            | 0/-       | users | 2025-03-19     | 2025-05-12     | Deactivate | Edit          | Delete   |
|   |                |   | 03-20               | 2025-03-22   | 0/-       | users | 2025-03-18     | 2025-04-30     | Activate   | Edit          | Delete   |

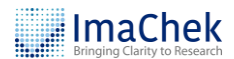

### 2.1 アカウントの作成

● 「**作成**」ボタンをクリックし、新しいアカウントを作成します。

|         |                      | 4 |
|---------|----------------------|---|
| Ттаслек | Credite User Account |   |
|         | Create               |   |
| ACCOUNT |                      |   |

- 2 ユーザの氏名とメールアドレスを入力します。(必須)
- アカウントの役割を選択します(必須):「ユーザ」または「機関管理
   者」
- **グループ**(オプション):ユーザが属するグループを選択します。(第3)
   節を参照)
- **5** アカウントの有効期間を設定します。(オプション)
- **◎ 解析実行回数 (オプション):**最大検出数を設定します。
- ⑦ 「アカウント作成」をクリックし、情報を保存します。

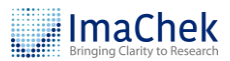

| reate Account             |                                                                                                    |
|---------------------------|----------------------------------------------------------------------------------------------------|
| 🖻 Email                   |                                                                                                    |
| S First name              |                                                                                                    |
| 옥 Last name               |                                                                                                    |
| ble                       | ~                                                                                                    |
| stitution                 | X v                                                                                                    |
| roup                      | ~                                                                                                    |
| art Date                  | e                                                                                                    |
| ustomer has no subs       | scription date range.                                                                                                    |
| nd Date                   | e                                                                                                    |
| ustomer has no subs       | scription date range.                                                                                                    |
| aximum number of<br>cords | Maximum number of n                                                                                                    |
| Cre                       | eate Account                                                                                                    |
|                           | reate Account         art creating         Image: Email         Image: Email |

❸ ユーザにはメールで通知が届きます。ユーザがアカウントを有効化する

と、ステータスは「有効」に変わります。

| ¶ Clea | ar         |           | l de Ex | port to CSV    |                       | 8          | Q. Search Ke | ∍yword |
|--------|------------|-----------|---------|----------------|-----------------------|------------|--------------|--------|
| Date 7 | End Date 🛛 | Records 7 | Role 7  | Create<br>Date | Modified <sub>7</sub> | Status 7   | Edit         | Delete |
| 04-30  | 2025-05-31 | 0/-       | users   | 2025-04-28     | 2025-05-05            | Deactivate | Edit         | Delete |
|        | -          | 0/-       | users   | 2025-04-28     | 2025-05-05            | Deactivate | Edit         | Delete |
|        | -          | 0/-       | users   | 2025-03-19     | 2025-05-12            | Deactivate | Edit         | Delete |
| 03-20  | 2025-03-22 | 0/-       | users   | 2025-03-18     | 2025-04-30            | Activate   | Edit         | Delete |

Copyright © ImaChek. All Rights Reserved.

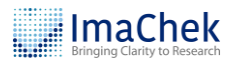

### 3. グループ設定

グループ機能を使うと、管理者はユーザを整理し、利用状況を追跡できます。

- 「**グループ**」をクリックし、グループ設定ページにアクセスします。
- 2 グループ作成:「作成」ボタンをクリックし、新しいグループを追加します。
- **3 クリアボタン:**検索またはフィルタの条件をクリアします。
- グループリストをダウンロードします。
- 5 グループ名を検索します。
- **6 グループリスト:** すべてのグループ情報を一覧表示します。
- ⑦ グループを編集します。
- **8** グループを削除します。

| ACCOUNT      | 2 Create          |                  |                                       |                |
|--------------|-------------------|------------------|---------------------------------------|----------------|
| R User       |                   |                  |                                       |                |
| SETTING      | 3                 | 4                | 5                                     |                |
| 🖪 Group      | F Clear           | @ Export to CSV  | ٩                                     | Search Keyword |
| REPORT       |                   |                  | · · · · · · · · · · · · · · · · · · · |                |
| Usage Report | Group Name        |                  | ted At 🖓 Edit                         | Delete         |
|              | LAB-002           | 2025-05-12 2025- | 05-12 Edit                            | Delete         |
|              | LAB-001           | 2025-03-20 2025- | 03-20 Edit                            | Delete         |
|              | Total quantity: 2 |                  | 9                                     | 8              |

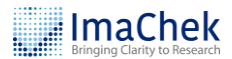

## 3.1 グループの作成

● 「**作成**」ボタンをクリックし、新しいグループを作成します。

| ImaChek | Create Group |               |                  |
|---------|--------------|---------------|------------------|
| ACCOUNT | Create       |               |                  |
| A User  |              |               |                  |
| SETTING |              |               |                  |
| Group   | 下 Clear      | Export to CSV | Q Search Keyword |

- 2 グループ名を入力します。
- ③ 「グループ作成」をクリックします。

|   | Create Group<br>Start Group Creating |
|---|--------------------------------------|
| 2 | A LAB-003                            |
|   | Institution X V                      |
|   | Create Group                         |
|   |                                      |

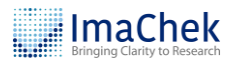

## 4. 利用統計

管理者は、機能メニューから「**利用統計レポート**」をクリックし、利用統計 情報を閲覧できます。

#### 4.1 サマリ

機関の月間利用状況の概要を提供します。

- 「利用統計レポート」をクリックし、レポートページにアクセスします。
- **2** 「**サマリ**」を選択します。
- 3 日付の範囲を設定します。
- ④ 「検索」ボタンをクリックします。
- レポートをダウンロードするには、「CSV にエクスポート」をクリック

します。

|   | 🥜 ImaChek                                                         | =           | =                                                                            |             |        |        |        |              |
|---|-------------------------------------------------------------------|-------------|------------------------------------------------------------------------------|-------------|--------|--------|--------|--------------|
| 0 | ACCOUNT<br>R User<br>SETTING<br>Group<br>REPORT<br>@ Usage Report | 2<br>3<br>4 | Usage Report<br>Summary Detai<br>Date Range<br>2025-03 - 2025-05<br>Q Search | ii<br>E     |        |        |        |              |
|   |                                                                   |             | Summary                                                                      |             |        |        |        |              |
|   |                                                                   |             |                                                                              |             |        |        | 5 🕜    | oport to CSV |
|   |                                                                   |             | Region                                                                       | Institution | 2025-3 | 2025-4 | 2025-5 | Total        |
|   |                                                                   |             |                                                                              |             | 0      | 60     | 54     | 114          |
|   |                                                                   |             |                                                                              |             |        |        |        |              |

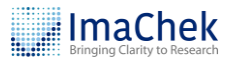

#### 4.2 詳細

セッション数、月間利用状況、グループ利用状況、アカウント利用状況の4 種類の詳細レポートを提供します。

- 「利用統計レポート」をクリックし、レポートページにアクセスします。
- **2** 「**詳細**」を選択します。
- ❸ 日付の範囲を設定します。
- ドロップダウンメニューから機関を選択します。
- 5 レポートの種類を選択します。
  - A. セッション:月間ログイン統計
  - B. 月別:月間利用統計
  - C. **グループ別:**グループごとの利用状況(グループが設定されていない場合、統計データはありません。)
  - D. **アカウント別:**個々のアカウントごとの利用状況
- **6** 「検索」ボタンをクリックし、レポートを生成します。
- レポートをダウンロードするには、「CSV にエクスポート」をクリック します。

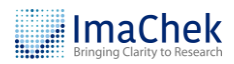

| ImaChek        | =                    |                               |                                   |                        |                                                   |
|----------------|----------------------|-------------------------------|-----------------------------------|------------------------|---------------------------------------------------|
| ACCOUNT        | Usage R              | eport                         |                                   |                        |                                                   |
| A User         | Summary              | Detail                        |                                   |                        |                                                   |
| 🚦 Group        | 3 2025-04-0          | <b>je</b><br>1 - 2025-05-20 📋 |                                   |                        |                                                   |
| 🕀 Usage Report | Institution          | 1                             |                                   |                        |                                                   |
|                | 4 Institution        | × ~                           |                                   |                        |                                                   |
|                | Sessions             | By Monthly By                 | Group By Account                  |                        |                                                   |
|                |                      |                               |                                   |                        |                                                   |
|                | By Month             | ιγ                            |                                   |                        | ☐ Export to CSV                                   |
|                |                      |                               |                                   |                        |                                                   |
|                | Sr#                  | Month                         | Records                           | Images                 | Space Usage (MB)                                  |
|                | Sr#                  | <b>Month</b> 2025-4           | Records                           | <b>Images</b><br>2555  | Space Usage (MB)<br>217.9                         |
|                | <b>Sr#</b><br>1<br>2 | Month<br>2025-4<br>2025-5     | Records           60           54 | Images<br>2555<br>3367 | Space Usage (MB)           217.9           228.53 |

ご不明な点や詳しい情報については、<u>info@igroupjapan.com</u>までメールでお

問い合わせください。